# Code formats (customer/vendor groups)

Field *Code Format* on the form of customer/vendor groups (tab *General*) allows for specifying rules according to which the code of customer/vendor added to a given group should be defined. If a customer/vendor group has a code format defined, then, on the basis of that code format, when adding a customer/vendor to the group, the system verifies the correctness of the code assigned to that customer/vendor by the user.

The code format is created according to the following rules of RegEx syntax:

- First, is necessary to enter a special character which defines type and interval of characters uded in the code, e.g.
  - [] indicating an element from a list
  - () remembering the content in brackets as an item,
  - \$ meaning the end of a row
  - - adjusting to the field beginning (a character following ^ must be the beginning of an expression)
- Then, if the code is supposed to contain numbers, quantity quantifiers are used, e.g.:
  - \d any number of digits
  - \d? zero or one digit
  - \**d** one digit
- In order to use a white space (e.g., a space), it is necessary to add \s between expressions
- The remaining characters are entered permanently into a code format (i.e., aa\d indicates that these codes can only be in the following forms: aa1, aa2, aa3, etc.)

Basic RegEx expressions:

Expressions Defining Possible Character Types

| Expression | Meaning                                             | Negation |
|------------|-----------------------------------------------------|----------|
| [abcs23]   | Character from a list                               | [^abcs]  |
| [a-f]      | Character from a range                              | [^a-f]   |
| \d         | Figure                                              | \D       |
| ١w         | Letter of figure                                    | \W       |
| \s         | White space character (space character, enter, tab) | ١S       |
| •          | Any character                                       |          |

Expressions defining a number of repetitions of a given expression

| Expression | Number of repetitions |
|------------|-----------------------|
| *          | Zero or more          |
| +          | One or more           |
| ?          | Zero or one           |
| {n}        | Precisely n           |
| {n,m}      | From n to m           |
| {n,}       | At least n            |

Exemplary use of RegEx Code Format:

| Code format                          | Exemplary Codes     |
|--------------------------------------|---------------------|
| \d{3}-\d{2}-\d{4}                    | 215-84-6377         |
| \d*[a-z]{5}                          | 552345dress, lemon  |
| \d{5}(-\d{4})?                       | 33064, 33064-3597   |
| \d{1,2} [A-Z]{3} \d{2}               | 10 AUG 59, 5 JUL 99 |
| \(\d{3}\)[A-Za-z]{3}-<br>\d{2}@\d{2} | (305)abc-45@55      |

| Code format                     | Exemplary Codes           |
|---------------------------------|---------------------------|
| \d{3}/\d{3}-\d{4}               | 000/785-4555              |
| ((\d) ([1][0,1])):[0-5]\d[A,P]M | 5:30PM, 10:05AM           |
| \d{1,2}' \d{1,2}''              | 5' 6", 12' 11''           |
| 4\d\w{3}-\d                     | 41G1A-2, 42222-2, 41aaa-2 |
| aaa[1-4]?\d                     | aaal, aaa21, aaa49, aaa40 |

A code format can be also a part of a <u>configuration tool</u>, however, in such case, the following expressions are not handled:

• expressions containing special characters:

- \d
- \w
- \s
- ∎ \*
- +
- •{n,}

# Defining customer/vendor groups

#### **General information**

Classification into customer/vendor groups facilitates managing of customers/vendors defined in the system. The tree of customer/vendor groups can be found in *Groups* panel, in the window of <<the list of customers/vendors>>.

| Customers ×                                         |                                           |              |                |               | v               |
|-----------------------------------------------------|-------------------------------------------|--------------|----------------|---------------|-----------------|
| Groups 🗸                                            | + / X 2 🗓 🕆 🗊 🕯 I                         |              | Only active    |               |                 |
| 🧐 🦻 🛠 😂 😽 🖻 🕟                                       | Drag the column header here to group by t | hat column   |                |               |                 |
| Code                                                | Code                                      | Name         | Country Prefix | TIN           | Status          |
| ♥ Dec                                               | P Bec                                     | Rec          | Bec            | Rac           | Rec             |
| V Customers                                         | COMARCH                                   | Comarch S.A. |                | 677-00-65-406 | Entity          |
| O Domestic Customers                                | Food Labs                                 | Food Labs    |                | 00001         | Entity          |
| EU Customers                                        | Joan Baez                                 | Joan Baez    |                |               | Retail Customer |
|                                                     | John Smith                                | John Smith   |                |               | Retail Customer |
|                                                     | Laneco LAB                                | Laneco LAB   | MT             | 000001        | Entity          |
|                                                     | Undefined                                 | Undefined    |                |               | Entity          |
|                                                     |                                           |              |                |               | Entit Ether     |
|                                                     | Filter                                    |              |                |               |                 |
|                                                     | FIILUI                                    |              |                |               | · · · ·         |
| × V Edit Filter                                     | Owner: All available objects              |              |                |               | -               |
| Classification: Elementary - Basic classification 🗸 | Type: All                                 |              |                | ~             | =               |
| Show codes     Show names                           | Supervisor: Customer/Vendor               |              |                |               | Principal 🗸     |

Tree of customer groups

*Classification* drop-down list, placed below the tree of groups, allows the user for selecting classification category according to which the tree of customer/vendor groups should be presented. The following values are defined in the system by default:

- Elementary Basic classification
- Comarch B2B classification defined in <<generic directory>> Customers/Vendors Classification Categories. For the classification to be available, it is necessary to chceck Active parameter in the directory.

The user can define his/her classification categories groups, form the level of <<generic directory>> General  $\rightarrow$ Customers/Vendors Classification Categories. Then, it is possible to assign customer/vendor groups to appropriate categories, in Object Availability window (Configuration  $\rightarrow$ Company Structure  $\rightarrow$  Object Availability).

A new customer/vendor group can be added by clicking on [Add] button placed in the main menu or ergonomic panel above <<the list of customer/vendors>>. The button opens a new

customer/vendor group form divided into the following tabs: *General, Questionnaires, Attributes, Attachments* 

#### Customer/vendor group form

#### Tab General

The tab General contains the following fields and parameters:

- Code mandatory field
- Name mandatory field
- Update patterns parameter described below
- Update elements parameter described below

and subtabs:

- General
- Trade
- Description
- Analytical Description
- Attributes
- Attachments
- Availability

#### Subtab General

Fields from the *General* subtab tab represent pattern for fields available on the form of customer/vendor belonging to a given group or its secondary group. When defining a customer/vendor or secondary group, the values of pattern fields are automatically transferred to the forms of that item or secondary group. The exception is <*Code Format/Configuration Tool>>* which enable verification of the correctness or automatic assignment of customers/vendors' codes on the basis of created definition.

When the user modifies a pattern which was previously saved, in the main *General* tab are activated parameters allowing for updating data on the forms of secondary groups and customers/vendors belonging to the group:

- Update patterns applies to secondary groups
- Update elements applies to customers/vendors

Next to each parameter, there is a drop-down list with the following options:

 Changed fields – conditional – updates fields in accordance with changes on the pattern. Only these fields are updated on the form of a group/customer/vendor, which before the change had the same value as on the pattern.

Example Main Group (TIN: US)

Customer A3 (TIN: US) - assigned directly to Main Group

Group 1 (TIN: DE) - subsidiary to Main Group

Customer A1 (TIN: FR) - assigned to Group 1

Customer A2 (TIN: US) - assigned to Group 1

On the main group, the TIN is being changed from US to DE. The user checks the parameter Update patterns (groups) and Update elements (customer forms) and selects the option Changed fields — conditional. Only the TIN fields on Main Group, Customer A3 and Customer A2 will be updated.

 Changed fields – unconditional – updates fields in accordance with changes on the pattern. All changed fields are updated, regardless of their value before the update. Example
Main Group (TIN: US)
Customer A3 (TIN: US) - assigned directly to Main Group
Group 1 (TIN: DE) - subsidiary to Main Group
Customer A1 (TIN: FR) - assigned to Group 1
Customer A2 (TIN: US) - assigned to Group 1
On the main group, the TIN is being changed from US to DE. The
user checks the parameter
Update patterns (groups) and Update elements (customer forms)
and selects the option
Changed fields - unconditional. The TIN fields on all groups
and customer forms in DE group
will be updated.
 -All fields - unconditional - updates all fields in

accordance with the settings on the pattern, except for fields which would have effect on their uniqueness (e.g., code, name)

Example Main Group (TIN: US) Customer A3 (TIN: US) - assigned directly to Main Group Group 1 (TIN: DE) - subsidiary to Main Group Customer A1 (TIN: FR) - assigned to Group 1 Customer A2 (TIN: US) - assigned to Group 1 On the main group, the TIN is being changed from US to DE. The user checks the parameter Update patterns (groups) and Update elements (customer forms) and selects the option All fields - unconditional. All the fields will be updated in compliance with the settings in the patterns, apart from those that would affect their uniqueness.

The functions of substabs *Trade*, *Analytical Description* and *Availability* are the same as of those on the customer/vendor form.

| General Questionnaires Attributes Attachments             |                          |                                 |                                     |
|-----------------------------------------------------------|--------------------------|---------------------------------|-------------------------------------|
| Classification Category:Elementary (Basic classification) |                          |                                 |                                     |
| Code: Customers                                           |                          |                                 | English 🗸                           |
| Name: Customers                                           |                          |                                 |                                     |
| Update patterns Changed fields                            | – conditional $\sim$     | Update elements                 | Changed fields – conditional $\sim$ |
| General Trade Description Analytical Description          | Attributes Attachments A | vailability                     |                                     |
| Code:                                                     |                          | Code Format 👻                   | Active                              |
| Name:                                                     |                          |                                 | URL:                                |
| TIN: 🗾 🔽                                                  | Туре:                    | ~                               | Active taxpayer                     |
| Type: Domestic ~                                          | Terms:                   | ~                               | Associated unit                     |
| Status: Entity ~                                          | Points: 0                | ▲<br>▼                          | SAF-T Procedure Code: 🗸 🗸 🗸         |
| Supervisors                                               |                          |                                 |                                     |
| 🌆 🌆 🔟 😂 🖙 👻                                               |                          |                                 |                                     |
| Drag the column header here to group by that column       |                          |                                 |                                     |
| Code Name Type                                            | Main                     | Active $\widehat{}$ Entity Type | Date From Date To                   |
|                                                           |                          | <b>=</b>                        | Rec Rec                             |
|                                                           |                          |                                 |                                     |
|                                                           |                          |                                 |                                     |
|                                                           |                          |                                 |                                     |
|                                                           |                          |                                 |                                     |
|                                                           |                          |                                 |                                     |
|                                                           |                          |                                 |                                     |
|                                                           |                          |                                 |                                     |
|                                                           |                          |                                 |                                     |
| × ✓ [Active] = 'Checked'                                  |                          |                                 | Edit Filter                         |

Tab General on customer group form

#### Other tabs

Tab *Questionnaires* presents questionnaires related to a given customer/vendor group, whose definition is described in article <<*Defining questionnaires*>>.

The tabs Attributes and Attachments, which are also available in the tab General, contain lists of attachments and attributes related to a given customer/vendor grroup. Functions of attributes and attachments are described in articles: <<*Attributes* and *Attachments*>>

The tab Changes History is available, if in the window Configuration (Configuration  $\rightarrow$  History  $\rightarrow$  Configuration), parameter History Incrementally is checked. The tab contains preview of operations involving object, including information such user name and date of change.

## Customer/vendor history

#### **General information**

Customer/vendor history allows for previewing transactions registered with selected customer/vendor. To open the customer/vendor history, it is necessary to click on [History] button, available in the main menu or in the ergonomic panel above the list of items.

The form of customer/vendor history is divided into the following tabs: *Collectively, By Item Groups, By Item Codes* 

#### Tab Collectively

| Collectively By Item Groups    | By Item Codes        |                 |            |          |              |           |                                    |                |             |
|--------------------------------|----------------------|-----------------|------------|----------|--------------|-----------|------------------------------------|----------------|-------------|
| 🔻 🖗 🛲 👻                        |                      |                 |            |          |              |           |                                    |                |             |
| Drag the column header here to | group by that column | 1               |            |          |              |           |                                    |                |             |
| Date                           | Туре                 | Document Number | Contact    | Subtotal | ١            | /AT       | Total                              | Overdue Amount | Currency    |
| <b>♀ 1</b> 80                  | Rec                  | Bac             | <b>8</b> C | Bac      | 6            | BC        | 8C                                 | 8 80           | RBC         |
| > 20/05/2021                   | POR                  | POR/2021/00003  |            |          | 0.00         | 0.00      | 0.00                               | 0.00           | EUR         |
| 20/05/2021                     | POR                  | POR/2021/00004  |            |          | 750.00       | 150.00    | 900.00                             | 0.00           | EUR         |
|                                |                      |                 |            |          |              |           |                                    |                |             |
|                                |                      |                 |            |          |              |           |                                    |                |             |
|                                |                      |                 |            |          |              |           |                                    |                |             |
|                                |                      |                 |            |          |              |           |                                    |                |             |
|                                |                      |                 |            |          |              |           |                                    |                |             |
|                                |                      |                 |            |          |              |           |                                    |                |             |
|                                |                      |                 |            |          |              |           |                                    |                |             |
|                                |                      |                 |            |          |              |           |                                    |                |             |
|                                |                      |                 |            |          |              |           |                                    |                |             |
|                                |                      |                 |            |          |              |           |                                    |                |             |
|                                |                      |                 |            |          | 0.00         | 0.00      | 0.00                               | 0.00           |             |
| ×                              |                      |                 |            |          |              |           |                                    |                | Edit Filter |
| Filter                         |                      |                 |            |          |              |           |                                    |                |             |
| Date from:                     | 01/05/2021           | 🖉 🕶 to:         | 31/05/2021 |          | Document Typ | oes: 🗹 Ma | rk all                             |                |             |
| Warehouse:                     | <all></all>          |                 |            | ~        |              |           | Accounting                         |                |             |
| Item Classification Category:  | Assortment           |                 |            |          |              |           | Trade-Release<br>Warehouse-Release |                |             |
| Item                           | <b>A</b>             |                 |            |          |              |           | Warehouse-Receipt                  |                |             |
| nem                            | 7                    |                 |            |          |              |           |                                    |                |             |
| Document Status:               | <all></all>          |                 |            | ~        |              |           |                                    |                |             |

Tab Collectively

The tab *Collectively* contains a list of all filtered documents issued on the selected customer/vendor presented chronologically. The list is composed of the following columns:

- Date document date
- Type document type
- Document Number
- Contact number of customer's/vendor's contact person
- Subtotal subtotal document value expressed in the system currency
- VAT VAT tax value expressed in the system currency
- Total total document value expressed in the system currency
- Overdue Amount customer's/vendor's overdue amount due to open payables resulting from the document, expressed in the system currency
- Currency

#### Tab By Item Groups

| Collectively By Item Groups By Item Code     | es        |            |                   |                   |             |
|----------------------------------------------|-----------|------------|-------------------|-------------------|-------------|
|                                              |           |            |                   |                   |             |
| Drag the column header here to group by that | column    |            |                   |                   |             |
| Item Group                                   | Quantity  | Value      |                   | Price (Average)   | Currency    |
| ♥ Bac                                        | Rec       | Bec        |                   | Esc.              |             |
| Main Group                                   |           | 50.0000    | 750.00            | 15.00             | EUR         |
| Shoes                                        |           | 50.0000    | 0.00              | 0.00              | EUR         |
|                                              |           |            |                   |                   |             |
|                                              |           | 100.0000   | 750.00            | 15.00             |             |
| ×V                                           |           |            |                   |                   | Edit Filter |
| Filter                                       |           |            |                   |                   |             |
| Date from: 01/05/2021                        | 🔲 🕶 🗹 to: | 31/05/2021 | P Document Types: | Mark all          |             |
| Warehouse: <all></all>                       |           |            | ~                 |                   |             |
| Item Classification Category: Assor          | tment     |            | ~                 |                   |             |
| ltem 🔶                                       |           |            |                   | Warenouse-Receipt |             |
| Document Status: <all></all>                 |           |            | ~                 |                   |             |

Tab By Item Groups

The tab *By Item Groups* contains information about total number and value of transactions in which a given item was involved, ordered by groups to which customers/vendors, for whom the transaction documents were issued, are assigned. The list is composed of the following columns:

- Item Group
- Quantity
- Value
- Price (Average) average price of an item from a given group
- Currency if items were added in documents in companies operating on various currencies, then a given item group will be displayed in as many rows as the number of system currencies in which documents were registered for a given customer/vendor and for items included in that group.

#### Tab By Item Codes

| Collectively By Item Groups By Item     | n Codes       |            |                      |                                                         |             |
|-----------------------------------------|---------------|------------|----------------------|---------------------------------------------------------|-------------|
| Drag the column header here to group by | y that column |            |                      |                                                         |             |
| Item Code                               | Item Name     | Quantity   | Value                | Price (Average)                                         | Currency    |
| ♥ ■==                                   | Bec           | Rec        | Rec                  | Esc.                                                    | Bec         |
| > L001                                  | Lipstick      | 50.000     | 0 750.00             | 15.00                                                   | EUR         |
| LBOOTS0001                              | Leather boots | 50.000     | 0 0.00               | 0.00                                                    | EUR         |
|                                         |               |            |                      |                                                         |             |
|                                         |               | 100.0000   | 0 750.00             | 15.00                                                   |             |
| ×                                       |               |            |                      |                                                         | Edit Filter |
| Filter                                  |               |            |                      |                                                         |             |
| Date from: 01/05/2                      | 021 🔍 🗸 to:   | 31/05/2021 | Document Types: 🗹 Ma | rk all                                                  |             |
| Warehouse:                              | <all></all>   | ~          |                      | Accounting                                              |             |
| Item Classification Category:           | Assortment    |            |                      | Trade-Release<br>Warehouse-Release<br>Warehouse-Receipt |             |
| ltem 🔶                                  |               |            |                      |                                                         |             |
| Document Status:                        | <all></all>   | ~          |                      |                                                         |             |

Tab By Item Codes

The tab *By Item Codes* contains information about total number and value of transactions, sorted by codes and names of items included in these transactions. The list is composed of the following columns:

- Item Code
- Item Name
- Quantity
- Value
- Price (Average) average price of each item
- Currency
- Recent Price (hidden by default) unit subtotal price of item from the recently issued document in which a given item is included
- Manufacturer (hidden by default)

### Filtering

Each list contains a default filter, where the following fields are available:

- Date From/To searching transactions by date of issue
- Warehouse searching transactions by warehouse

- Item Classification Category drop-down list, available for the tab *By Item Groups* only
- Item field available for the tab *Collectively* only, allows for searching transactions by an item involved in it (selected from among items registered in the system)
- Document Status drop-down list containing default values: Unconfirmed, Confirmed
- Document Type

| Filter Date from:             | 01/05/2021  | ☑ to: | 31/05/2021 |   | Document Types: | Mark all            |
|-------------------------------|-------------|-------|------------|---|-----------------|---------------------|
| Warehouse:                    | <all></all> |       |            | ~ |                 |                     |
| Item Classification Category: | Assortment  |       |            |   |                 | <ul> <li></li></ul> |
| Document Status:              | <all></all> |       |            | ~ |                 |                     |

Vendor history filter

Detailed description of functioning of the filters can be found in category <<Searching and filtering data>>>

# Verification of entity's TIN number

When defining a customer/vendor with *Entity* status, a user can verify its TIN number in Central Statistical Office of Poland (GUS) service and VIES service. It can be done with the use of a list placed next to the *TIN* field, in the header of a customer/vendor form, which contains the following options: *GUS*, *VIES* and *VAT* 

| ID: 2                         | Active                     | $\langle \rangle$ |  |  |  |  |
|-------------------------------|----------------------------|-------------------|--|--|--|--|
| Code                          |                            |                   |  |  |  |  |
| COMARCH                       |                            |                   |  |  |  |  |
| Name                          |                            |                   |  |  |  |  |
| Comarch S.A.                  |                            |                   |  |  |  |  |
| TIN                           |                            |                   |  |  |  |  |
| PL 🔻 677-00-65-406            |                            | GUS 👻 🔎           |  |  |  |  |
| EIN                           | NIN                        | VIES              |  |  |  |  |
|                               |                            | VAT               |  |  |  |  |
| Туре                          | Status                     |                   |  |  |  |  |
| Domestic                      | <ul> <li>Entity</li> </ul> | -                 |  |  |  |  |
| Customer                      | Vendor                     |                   |  |  |  |  |
| Associated unit               | Active taxpayer            | Active taxpayer   |  |  |  |  |
| In liquidation                | Reverse charge             | Reverse charge    |  |  |  |  |
| SAF-T Procedure Code          |                            |                   |  |  |  |  |
|                               |                            | -                 |  |  |  |  |
| Address                       |                            |                   |  |  |  |  |
| Kraków, al. Jana Pawła II 39A | ۱.                         |                   |  |  |  |  |
| Phone                         | E-mail                     |                   |  |  |  |  |
| (012) 646 1000                |                            |                   |  |  |  |  |
| URL                           |                            |                   |  |  |  |  |
|                               |                            | 2                 |  |  |  |  |
|                               | _^                         |                   |  |  |  |  |

Field TIN in the header of a customer/vendor form

#### Verification of TIN number in GUS and VIES database

Upon entering an appropriate value in the *TIN* field in the header of a customer/vendor form, it is necessary to select from the drop-down list the service from which the data is to be retrieved. For Polish customers/vendors, verification in GUS and VIES databases is available, whereas for UE customers/vendors only verification in VIES database is available. The option of verification is not available for non-EU customers/vendors or in case of entering an invalid TIN number format.

Note For the function of downloading data from GUS and VIES to operate correctly, it is necessary to unblock ports: 443 and 80 as well as addresses: www.erp.comarch.pl, http://ec.europa.eu/ (for GUS) and https://wyszukiwarkaregon.stat.gov.pl (for VIES).

#### Note

Verification in VIES and GUS is only possible in online mode. The service is only available for users having valid license key.

After a correct verification of a TIN number, the system displays a window confirming the verification.

| Confirmation from GUS for number PL 677-00-65-406 |                                         |   |  |  |  |
|---------------------------------------------------|-----------------------------------------|---|--|--|--|
| Verification Result:                              | TIN is active                           | * |  |  |  |
| Data Source:                                      | https://wyszukiwarkaregon.stat.gov.pl 🌏 |   |  |  |  |
| Name:                                             | COMARCH SPÓŁKA AKCYJNA                  |   |  |  |  |
| EIN:                                              | 350527377                               |   |  |  |  |
| Street:                                           | Aleja Jana Pawła II                     |   |  |  |  |
| Street No:                                        | 39A                                     |   |  |  |  |
| Apt/Unit No.:                                     |                                         |   |  |  |  |
| Zip Code:                                         | 31-864                                  |   |  |  |  |
| City:                                             | Kraków                                  |   |  |  |  |
| Post Office:                                      | Kraków                                  |   |  |  |  |
| State:                                            | MAŁOPOLSKIE                             |   |  |  |  |
| County:                                           | Kraków                                  |   |  |  |  |
| Edit data before update                           |                                         |   |  |  |  |
|                                                   |                                         |   |  |  |  |
|                                                   | Update Data Cancel                      | Ŧ |  |  |  |
| 4                                                 |                                         |   |  |  |  |

Confirmation from GUS for a TIN number - correct verification

Checking the parameter *Edit data before update* allows for editing data on the form.

In case of a negative verification, the system displays the following window:

| Status On: 2021-5-25                                 |
|------------------------------------------------------|
|                                                      |
| Verification Result: TIN is inactive                 |
| Data Source: https://wyszukiwarkaregon.stat.gov.pl 🔍 |
|                                                      |
| Close                                                |

Confirmation from GUS for a TIN number - negative verification

### Verification of entity's VAT status

For Polish entities, besides the TIN number verification, it is also possible to perform verification of VAT status. It can be done with the use of VAT option, available on the drop-down list placed next to the TIN field.

Note

Verification of VAT status of a customer/vendor is only possible in online mode. To ensure proper operation of this feature, it is necessary to unblock the port: 443 as well as the address: <a href="https://puslugi.mf.gov.pl/">https://puslugi.mf.gov.pl/</a>.

| Status On: 2021-05-25                    |          |
|------------------------------------------|----------|
|                                          | <b>≜</b> |
| Verification Result: Active taxpayer     |          |
| Data Source: https://ppuslugi.mf.gov.pl/ |          |
|                                          |          |
| Update Data Close                        | <b>_</b> |

VAT status for an entity - correct verification

In case of a negative verification, the system displays an appropriate information in *Verification Result* field.

## List of customers/vendors

List of customers/vendors contains information about particular customers/vendors cooperating with the company, that is purchasers or suppliers. Saved customers/vendors can be used in different places of the system, e.g., on invoices or other trade documents.

To open the list of customers/vendors, it is necessary to go to the *Main* menu and then, from *Directories* list of buttons, select [**Customers**] or [**Vendors**] button.

In the English version of the system, customers and vendors are presented on separated list. However, it can be changed by unchecking parameter *Show separated customers and vendors*, available in the system configuration (*System* → *Configuration* → *Trade*). Upon unchecking the parameter, in the main menu, instead of the buttons [**Customers**] and [**Vendors**], one button will be available: [**Customers/Vendors**]

#### Note

The parameter *Show separated customers and vendors* is active only if no operations have been performed yet in a database.

| Customers ×                                       |           |                                    |              |                |               | Ŧ               |
|---------------------------------------------------|-----------|------------------------------------|--------------|----------------|---------------|-----------------|
| Groups 🗸                                          | + 🌶       | 🗙 a 🛄 🕂 💼 🔒                        | ×            | Only active    |               |                 |
| 🤤 🦻 🛠 😂 🤸 🖻 🔈                                     | Drag the  | e column header here to group by t | hat column   |                |               |                 |
| Code                                              | Code      | •                                  | Name         | Country Prefix | TIN           | Status          |
| •                                                 | e 🖪       |                                    | R 8C         | Bec            | Dec           | Dec             |
| V Customers                                       | ► COMA    | ARCH                               | Comarch S.A. | PL             | 677-00-65-406 | Entity          |
| O Domestic Customers                              | Food      | Labs                               | Food Labs    |                | 00001         | Entity          |
| to customers                                      | Joan E    | Baez .                             | Joan Baez    |                |               | Retail Customer |
|                                                   | John 9    | Smith .                            | John Smith   |                |               | Retail Customer |
|                                                   | Lanec     | to LAB                             | Laneco LAB   | MT             | 000001        | Entity          |
|                                                   | Undef     | fined                              | Undefined    |                |               | Entity          |
|                                                   |           |                                    |              |                |               | Edit Filter     |
|                                                   |           |                                    |              |                |               |                 |
|                                                   | Filter    |                                    |              |                |               |                 |
| × ▼ Edit Filter                                   | Owner:    | All available objects              |              |                |               | •               |
| Classification: Elementary - Basic classification | Type:     | All                                |              |                | ~             | =               |
| Show codes     Show names                         | Superviso | or: Customer/Vendor                |              |                | 2             | Principal _     |

On the left side of the window, there is the tree with groups of customers/vendors. The function of customer/vendor groups and their defining are described in article <u>Defining</u> <u>customer/vendor groups</u>.

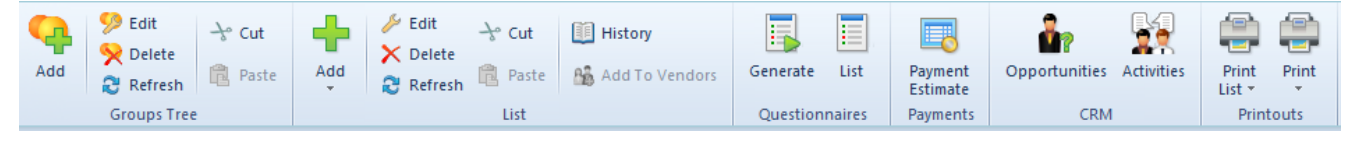

Menu of the list of customers

The menu of the list of customers/vendors contains standard buttons allowing for adding, editing and deleting groups of customers/vendors and customers/vendors, previewing change history of a customer/vendor, as well as printouts menu. For each item on the list, there are also available buttons related to <<generating questionnaires>> and a button opening customer's/vendor's payment estimate, CRM group of buttons ([**Opportunities**], [Activities]) appears after attaching an employee to an operator (*Configuration*  $\rightarrow$  *Company Structure*  $\rightarrow$  *Operators*  $\rightarrow$  operator's edition form).

The list of customers/vendors is composed of the following columns:

- Country Prefix
- Name
- Status value from generic directory Customer/Vendor Status. The following values are defined in the system by default: Entity and Retail Customer
- TIN

Columns hidden by default:

- City
- •E-mail

<sup>-</sup> Code

- First Name
- Phone
- Second Name
- Street
- Title value from generic directory *Titles* from *General* categorythe following values are defined in the system by default: , *Ms*.
- Zip Code

Columns hidden by default corresponding to fields from tab *CRM* available on customer/vendor form:

- CRM Activity Status
- Currency
- Employment
- Industry
- Legal Form
- Level of Finances
- Revenues
- Source
- Supervisors
- Type

| Filter      |                                          | - 🖗 🖲 📚 |
|-------------|------------------------------------------|---------|
| Owner:      | All available objects                    | *       |
| Туре:       | на (* ) (* ) (* ) (* ) (* ) (* ) (* ) (* |         |
| Supervisor: | Customer/Vendor                          | I.      |

Filter of the list of customers

The list of customers/vendors is provided with a default filter, containing, among others, fields:

- Classification allows for searching customer/vendor by type, drop-down list containing default values: All, Customers and
- Supervisor allows for searching customer/vendor by supervisor who can be selected from among customers/vendors or employees defined in the system
- •Type allows for searching customer/vendor by type

specified in the tab *CRM* on customer/vendor form. The drop-down list contains predefined values retrieved from generic directory *Type: Customer, Lead, Partner, Prospect.*